### COMPLEMENTO DE LA CAPACITACIÓN DOCENTE

#### Exportar e importar banco de preguntas de un curso a otro

Para utilizar las preguntas almacenadas en el banco de preguntas de un curso A en un curso B, se deben seguir los siguientes pasos:

- 1. Ingresar al curso donde están las preguntas.
- 2. Ingresar al banco de preguntas.
- 3. Hacer clic en la pestaña "EXPORTAR".
- 4. Seleccionar en formato de archivo la opción "Formato MOODLE XLM"
- 5. En la opción "Escoger categoría" seleccionar la categoría de la cual se van a exportar las preguntas.
- 6. Hacer clic en el botón "Exportar preguntas a un archivo".

| UVirtual of Mis Curso * Este Curso *                                                                                                    | 🛔 🍺 Usuario de pruebas 🗿 🔹 |
|----------------------------------------------------------------------------------------------------|----------------------------|
| Curso de prueba 20202 Pagina Principal (home) / Mis curso, / Curso, de preguntas / Exportar                                                            |                            |
| Preguntas Categorias Importar Esportar                                                                                                    |                            |
| Exportar preguntas a un archivo                                                                                                    |                            |
| Formato de archivo     O Formato Aiken      O Formato Aiken      O Formato Aiken      O Formato XITUL      O Formato XITUL      O Formato XITUL      O | ₩ Colapser todia           |
| - General                                                                                                    |                            |
| Exporter categoria  Por defecto en Cuiso, de, prueba 20202 (10)  Contento e archive Contento e archive                                                 |                            |
| En este formato hay campos obligatorios 0                                                                                                    |                            |

Después de realizar los pasos anteriores, se descargará un archivo que se debe importar en el curso al cual se requiere pasar las preguntas. Para ello se debe realizar lo siguiente:

- **1.** Ingresar al curso donde se van a utilizar las preguntas (**Es diferente al curso anterior**).
- 2. Ingresar al banco de preguntas del curso.
- 3. Hacer clic en la pestaña "IMPORTAR".
- 4. Seleccionar en formato de archivo la opción "Formato MOODLE XLM"
- 5. Hacer clic en la opción "Seleccionar archivo".
- 6. Buscar el archivo descargado en la exportación y subirlo.
- 7. Hacer clic en el botón "Importar".

| UVIITUAI IN CURDE · EXECUTED ·                       | 3                                                                   | Usuerio de pruebas ? |
|------------------------------------------------------|---------------------------------------------------------------------|----------------------|
| Preguntas Categorias Importas Categorias             | <u> </u>                                                            |                      |
| mportar preguntas de un archiv                       | D                                                                   |                      |
| 17 199                                               |                                                                     | # Expandir tool      |
| <ul> <li>Formato de archivo</li> </ul>               |                                                                     |                      |
|                                                      | 0 O Bleckbord 0                                                     |                      |
| 1                                                    | O Elamitor D                                                        |                      |
| 4                                                    | O Formato Accel Distance                                            |                      |
|                                                      | O Formato GIFT 0                                                    |                      |
|                                                      | Formato MOODLE XML 0                                                |                      |
|                                                      | O Formato WebET 0                                                   |                      |
|                                                      | O Respuestas incrustedas (CLOZE) 🛛 🌐                                |                      |
| General                                              |                                                                     |                      |
| <ul> <li>Importar preguntas de un archivo</li> </ul> | <b>₹72</b>                                                          |                      |
| Contractor Presidenties Sector Alexandra             | 0 Extendence in section Temple without man architers in good 2003   |                      |
| Importar                                             | Selections on arbitrat. Internet matrice parts around number around |                      |
| importar                                             |                                                                     |                      |
| imp order                                            |                                                                     |                      |
| IMD DATE:                                            |                                                                     |                      |
| imponter                                             | 7                                                                   |                      |
| importar (                                           | 7 Arteney such is another such                                      | para subirtos        |
| in porte                                             | Агенте у златве го москиот зади                                     | para subikos         |
| m porte                                              |                                                                     | para subihos         |

Y para finalizar este proceso, hacer clic en la opción "Continuar".

| I. Ensayo sobre la JEP                                                   |                                                                                                    |                                                                                                    |                                                            |
|--------------------------------------------------------------------------|----------------------------------------------------------------------------------------------------|----------------------------------------------------------------------------------------------------|------------------------------------------------------------|
| 2. Ejemplo de pregunta para subir                                        | rsayo                                                                                                    |                                                                                                    |                                                            |
| 8. Son redes a gran escala que abi                                       | can países e incluso continentes. Estas redes se extlenden por gran                                                                    | ndes áreas geográficas y conectan redes más paqueñas                                                                                          |                                                            |
| <ol> <li>Maria compra a Javier un aparta<br/>de ese contrato.</li> </ol> | ento en documento privado por un precio de 120.000 euros. A los                                                                        | s pocos días surgen dudas en Javíer acerca de la conveniencia de la venta y se plantea si la ven                                              | ta es válida y si son exigibles las obligaciones derivadas |
| 5. Jusé, con antecedentes penales<br>prisión provisional hasta el momen  | or la còmisión de un delito imprudente, fue fotografiado por un rac<br>o del enjuiciamiento?                                           | adar fijo conduciendo su vehículo a una xelocidad de 210 km/h mientras circulaba por una auto                                                 | wia. 1900ră acordarse la adopción de la medida de          |
| i. Antonio encarga a Juan, abogac<br>irovisión de fondos?                | un asunto. Juan lo prepara y cuando ya tiene la demanda prepara                                                                        | ada para presentar ante el Juzgado se pone en contacto con Antonio para solicitarie una provis                                                | lón de fondos, ¿Qué cantidad será la adecuada como         |
| n Luis, abogado colegiado en San<br>incuentra en la dirección que se e   | nder y con residencia y despacho abierto en dicha ciudad, decide<br>resa en la designación. 2Puede Luis cambiar de domicilio profesior | camblar de comidito profesional sin comunicano al colegio de abogados. Un cliente del turno<br>onal sin comunicario a su colegio de abogados? | de oficio se queja ante el colegio porque no lo            |
| I. La empresa H acaba de obtener<br>ontrata mercanti?                    | adjudicación del restaurante de un hospital. El contrato mercantil                                                                     | i entre H y el hóspital es de 5 años, ¿Puede utilizarse un contrato laboral de obra y servicio par                                            | a contratar a los trabajadores de H asignados a esta       |
| ). La capital de Colombia es Bucar                                       | nanga                                                                                                    |                                                                                                    |                                                            |
| 10. La libre dirculación de persona                                      | en la Unión Europea admite excepciones por razón de orden públic                                                                       | tco. seguridad publica y salud publica                                                                                                    |                                                            |

#### Ver informe de registro de actividades en un curso - Bitácora

Las bitácoras en Moodle son reportes de actividad. Las bitácoras están disponibles para los docentes a nivel de curso. Se puede generar una bitácora de la actividad de la siguiente forma:

- 1. Ingresar al curso.
- 2. Hacer clic en la opción "Gestión de curso"

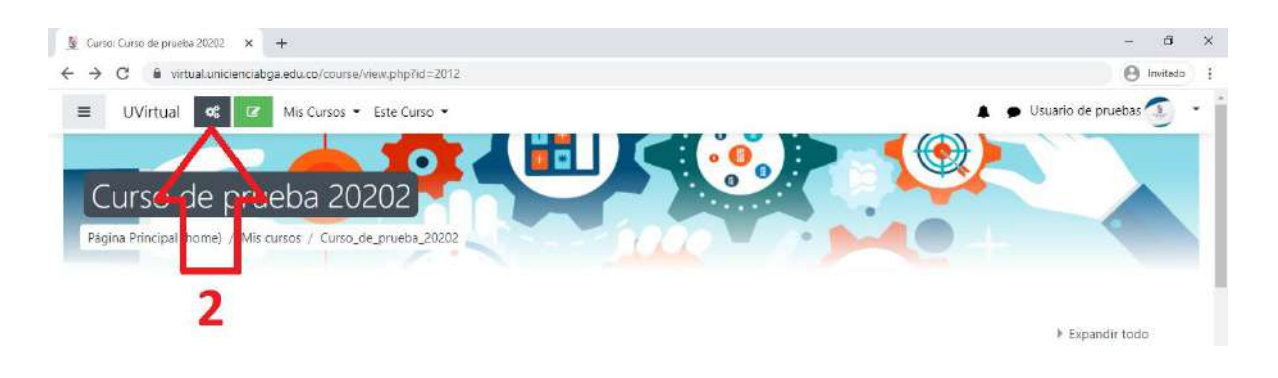

## 3. En la columna "Enlaces del usuario" seleccionar la opción "Bitácoras".

| UVirtu             |                               | 112                                                                       |                                                                                                    |                                                                               | de pruebas                 |
|--------------------|-------------------------------|---------------------------------------------------------------------------|----------------------------------------------------------------------------------------------------|-------------------------------------------------------------------------------|----------------------------|
| ITSO<br>Principi   | Contenido Interactivo         | Banco de<br>Preguntas<br>Crear y organizar preguntas para<br>examen       | Configuraciones<br>del Curso<br>Gestionar todo su curso<br>Editar la configuración del               | Enlaces del<br>Usuario<br>Gestionar sus estudiantes<br>Ubro de calificaciones | 0- ×                       |
| ICTIVE<br>Apreciad | Exámenes<br>Foros<br>Recursos | categoria de preguintas<br>Categoria de preguinta<br>Importar<br>Exportar | Configuración del Libro de<br>Calificaciones<br>Editar ajustes de grado de<br>finalización del curso | Participantes<br>Grupos<br>Métodos de inscripción                             | xpandir todi<br>a diseñado |
| para pro           |                               | Premiar a sus estudiantes                                                 | Competencias<br>Administración del curso                                                             | Finalización de actividad<br>Finalización del curso                           | S                          |
| Avis               |                               | Gestionar insignias<br>Añadir una insignia nueva                          | Copiar curso<br>Reiniciar                                                                            | Ver bităcoras en vivo                                                         |                            |
| Capa               |                               |                                                                           | Copia de respaldo<br>Restaurar                                                                       | ver reporte participación<br>durso<br>Ver reporte actividad                   |                            |

4. Aplicar los filtros que crea necesarios y hacer clic en el botón "Conseguir estas bitácoras"

| 📓 Curso_de_prueba_20282; Bidascon 🗙 🕂                                                                       | - a ×                               |
|----------------------------------------------------------------------------------------------------|-------------------------------------|
| C      virtuatunicienciabga.edu.co/report/log/index.php?id=2012                                             | Q 🕒 Invitada 🚦                      |
| UVirtual OC Mis Cursos * Este Curso *                                                                       | 🔺 🍺 Usuario de pruebas 💽 👻          |
|                                                                                                    |                                     |
| Curso de prueba 20202                                                                                       |                                     |
| Panina Brindina (Anama) / Mis nurses / Curso da municha 20202 / Banontas / Bridovas                         |                                     |
| Pagina vincipar (name) / vinciparios / consider Jacobs / septimes / namons                                  |                                     |
|                                                                                                    |                                     |
| Seleccione las bitácoras que desea ver:                                                                     |                                     |
| Curso de prueba 20202 🔹 Todos los participantes 🕴 Todos los días 🔸 Todos las actividade                     | s • • Todas las acciones •          |
| Tadas las origenes 🍨 Tadas las eventos 🍨 😝 Conseguir estas bitácoras                                        |                                     |
|                                                                                                    |                                     |
|                                                                                                    |                                     |
|                                                                                                    |                                     |
|                                                                                                    |                                     |
| Composition Universitatis de Ciencia y Desamilio - UNICURIDA, Dessoures Junctica Resolucios (200/1995       | G tettas / August with the setup of |
| Ministerio de Educación Macional, institución de Educación Superior sujeta a respección y vigitancia por el | S romanto Curricler dabga educo     |
| Winistenio de Laucadon Nacional                                                                             | G +57 (017) 600/060                 |
| Curiso de prueba docto:     O Monatar Dicos para esta página                                                |                                     |
| Obtener la App.Melbila                                                                                      |                                     |

# 5. Obtendrá un informe como el siguiente:

|                                                                                                    | CUE: DIGROUT A                                                                                             | +              |                                                                                              |                                           |                                                                                                    |                                                                                                    |                             |                                                                                                    | - 2                           |       |
|----------------------------------------------------------------------------------------------------|----------------------------------------------------------------------------------------------------|----------------|----------------------------------------------------------------------------------------------|-------------------------------------------|----------------------------------------------------------------------------------------------------|----------------------------------------------------------------------------------------------------|-----------------------------|----------------------------------------------------------------------------------------------------|-------------------------------|-------|
| C & vir                                                                                                    | tual uniciencial                                                                                           | oga.edu.co/re  | eport/log/index                                                                              | .php?chooselo                             | g=18ishowusen                                                                                                    | s=0&showcourses=0&id=2012&user=3447&date=&modid=                                                                                                    | 84modac                     | tion=&origin=&tedulev Q                                                                                                  | 0                             | nvita |
| UVirtual                                                                                                    | og Mis Curs                                                                                                | os 🔹 Este C    | lurso 🔹                                                                                      |                                           |                                                                                                    |                                                                                                    |                             | 🛔 🎓 Usuario de p                                                                                                    | ruebas                        | 1     |
| urso di<br>na Principal (ho                                                                                                    | e prue<br>me) / Mis curs                                                                                   | ba 20          | 202<br>de_prueba_2020                                                                        | 12 / Reportes /                           | Bitácoras                                                                                                    |                                                                                                    |                             | 2                                                                                                    |                               |       |
| Curso de prue                                                                                                    | eba 20202 🛊                                                                                                | Diego Gutier   | rrez Navarro                                                                                 | • Tock                                    | s los días                                                                                                    | Todas las actividades                                                                                                    | ¢ To                        | odas las acciones 🌢                                                                                                    |                               |       |
| Todos los oríg                                                                                                    | enes 🕈 🛛 Todo                                                                                              | os los evento: | s 🕈 😰 Cons                                                                                   | eguir estas bitá                          | coras                                                                                                    |                                                                                                    |                             |                                                                                                    |                               |       |
|                                                                                                    | Nombre<br>completo del                                                                                     | Heurada        | Contente del                                                                                 |                                           | Manshins dal                                                                                                    |                                                                                                    |                             |                                                                                                    |                               |       |
| Hora                                                                                                    | usuario                                                                                                    | afectado       | evento                                                                                       | Componente                                | evento                                                                                                    | Descripción                                                                                                    | Origen                      | Dirección IP                                                                                                    |                               |       |
| Hora<br>11 de<br>septiembre de<br>2020, 16:57                                                                                   | usuario<br>Diego<br>Gutierrez<br>Navarro                                                                   | afectado       | evento<br>Curso: Curso<br>de prueba<br>20202                                                 | Componente<br>Sistema                     | evento<br>Curso visto                                                                                                    | Descripción<br>The user with id '3447' viewed the course with id '2012'.                                                                                                    | Origen<br>web               | Direction IP<br>2800-484:4578:f700.8d0a:94c3:ce                                                                          | db-b91                        | c     |
| Hora<br>11 de<br>septiembre de<br>2020, 16:57<br>11 de<br>septiembre de<br>2020, 16:56                                          | usuario<br>Diego<br>Gutierrez<br>Navarro<br>Diego<br>Gutierrez<br>Navarro                                  | afectado       | evento<br>Curso: Curso<br>de prueba<br>20202<br>Examen:<br>parcial 3                         | Componente<br>Sistema<br>Examen           | evento<br>Curso visto<br>Módulo de<br>curso visto                                                                                                    | Descripción<br>The user with id '3447' viewed the course with id '2012'.<br>The user with id '3447' viewed the 'quiz' activity with course<br>module id '23540'.                                                                          | Origen<br>web<br>web        | Dirección IP<br>2800-484-4578:r700.8:d0a:94c3:ce<br>2800-484:4578:r700.8:d0a:94c3:ce                                     | db:b91/                       | 0     |
| Hora<br>11 de<br>septiembre de<br>2020, 16:57<br>11 de<br>septiembre de<br>2020, 16:56<br>11 de<br>septiembre de<br>2020, 16:55 | usuario<br>Diego<br>Gutierrez<br>Navarro<br>Diego<br>Gutierrez<br>Navarro<br>Diego<br>Gutierrez<br>Navarro | afectado       | evento<br>Curso: Curso<br>de prueba<br>20202<br>Examen:<br>parcial 3<br>Examen:<br>parcial 3 | Componente<br>Sistema<br>Examen<br>Examen | Avento evento Curso visto Módulo de curso visto Módulo de curso visto curso visto curso vi | Descripción The user with id '3447' viewed the course with id '2012'. The user with id '3447' viewed the 'quiz' activity with course module id '23540'. The user with id '3447' viewed the 'quiz' activity with course module id '23540'. | Origen<br>web<br>web<br>web | Dirección IP<br>2800-484-4578:f700.8:d0a:94c3:ce<br>2800-484-4578:f700.8:d0a:94c3:ce<br>2800-484-4578:f700.8:d0a:94c3:ce | db:b91/<br>db:b91/<br>db:b91/ |       |